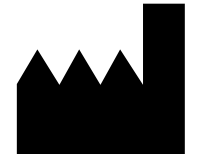

ФБУН ЦНИИ Эпидемиологии Роспотребнадзора, Российская Федерация, 111123, город Москва, улица Новогиреевская, дом ЗА

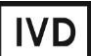

# Формат FRT

по применению набора реагентов для выявления провирусной ДНК вируса иммунодефицита человека (ВИЧ-1) в клиническом материале методом полимеразной цепной реакции (ПЦР) с гибридизационно-флуоресцентной детекцией **«АмплиСенс<sup>®</sup> ДНК-ВИЧ-FL»** 

# МЕТОДИЧЕСКИЕ РЕКОМЕНДАЦИИ

#### ОГЛАВЛЕНИЕ

| НАЗНАЧЕНИЕ                                                                  | 3      |
|-----------------------------------------------------------------------------|--------|
| ПРОВЕДЕНИЕ АМПЛИФИКАЦИИ И АНАЛИЗ РЕЗУЛЬТАТОВ ПРИ ПОМОЩИ                     |        |
| ПРИБОРОВ Rotor-Gene 3000, Rotor-Gene 6000 (Corbett Research, Австралия) и Р | Rotor- |
| Gene Q (QIAGEN, Германия)                                                   | 4      |
| ПРОВЕДЕНИЕ АМПЛИФИКАЦИИ И АНАЛИЗ РЕЗУЛЬТАТОВ ПРИ ПОМОЩИ                     |        |
| ПРИБОРОВ iCycler iQ и iQ5 (Bio-Rad, США)                                    | 10     |
| ПРОВЕДЕНИЕ АМПЛИФИКАЦИИ И АНАЛИЗ РЕЗУЛЬТАТОВ ПРИ ПОМОЩИ                     |        |
| ПРИБОРОВ Мх3000Р, Мх3005 (Stratagene, США)                                  | 14     |
| ПРОВЕДЕНИЕ АМПЛИФИКАЦИИ И АНАЛИЗ РЕЗУЛЬТАТОВ ПРИ ПОМОЩИ                     |        |
| ПРИБОРА «ДТ-96» («ДНК-Технология», Россия)                                  | 18     |
| ПРОВЕДЕНИЕ АМПЛИФИКАЦИИ И АНАЛИЗ РЕЗУЛЬТАТОВ ПРИ ПОМОЩИ                     |        |
| ПРИБОРА CFX96 (Bio-Rad, США)                                                | 23     |

#### НАЗНАЧЕНИЕ

Методические рекомендации описывают порядок действий при использовании набора реагентов для выявления провирусной ДНК вируса иммунодефицита человека (ВИЧ-1) путем амплификации специфического фрагмента провирусной ДНК методом ПЦР с гибридизационно-флуоресцентной детекцией продуктов амплификации в режиме «реального времени» «АмплиСенс<sup>®</sup> ДНК-ВИЧ-FL» совместно с приборами для ПЦР в режиме «реального времени»:

- Rotor-Gene 3000, Rotor-Gene 6000 (Corbett Research, Австралия),
- Rotor-Gene Q (QIAGEN GmbH («Киаген ГмбХ»), Германия),
- iCycler iQ, iQ5 (Bio-Rad Laboratories, Inc. («Био-Рад Лабораториз, Инк.»), США),
- CFX96 (Bio-Rad Laboratories, Inc. («Био-Рад Лабораториз, Инк.»), США),
- Mx3000P, Mx3005 (Stratagene, США),
- «ДТ-96» (ООО «НПО ДНК-технология», Россия).

#### Соответствие названий флуорофоров и каналов детекции

| Канал для флуорофора     | Название канала детекции для разных<br>моделей приборов¹ |
|--------------------------|----------------------------------------------------------|
| Канал для флуорофора FAM | FAM/Green                                                |
| Канал для флуорофора ЈОЕ | JOE/HEX/R6G/Yellow/Cy3                                   |

Формат FRT Форма 1: REF TR-V0-G-P1(RG,iQ,Mx,Dt), REF HK1-0071-1; Форма 2: REF TR-V0-G-P2(RG,iQ,Mx,Dt), REF HK1-0072-1;

Форма 3: REF TR-V0-G-S(RG,iQ,Mx,Dt), REF HK7-0073-1 / VER 19.03.21 / стр. 3 из 25

<sup>&</sup>lt;sup>1</sup> Название каналов детекции для соответствующего прибора см. в соответствующем разделе методических рекомендаций к набору реагентов.

# ПРОВЕДЕНИЕ АМПЛИФИКАЦИИ И АНАЛИЗ РЕЗУЛЬТАТОВ ПРИ ПОМОЩИ ПРИБОРОВ Rotor-Gene 3000, Rotor-Gene 6000 (Corbett Research, Австралия) и Rotor-Gene Q (QIAGEN, Германия)

Для работы с прибором Rotor-Gene 3000 следует использовать программу Rotor-Gene 6 версии 6.1 или выше, с прибором Rotor-Gene 6000 или Rotor-Gene Q – русифицированную программу Rotor-Gene 6000 версии 1.8.17.5 (или выше) или программу Rotor-Gene 6000 версии 1.7 (build 67) или выше.

Далее по тексту термины, соответствующие разным версиям приборов и программного обеспечения указаны в следующем порядке: для прибора Rotor-Gene 3000 / для англоязычной версии программы Rotor-Gene 6000 / для русскоязычной версии программы Rotor-Gene 6000.

Провести этапы пробоподготовки и приготовления реакционных смесей согласно инструкции к набору реагентов. При использовании прибора Rotor-Gene 3000, Rotor-Gene 6000 или Rotor-Gene Q рекомендуется использование прозрачных ПЦР-пробирок на 0,2 мл с плоской крышкой (детекция через дно пробирки) или пробирок на 0,1 мл.

Поместить микропробирки в ячейки ротора прибора Rotor-Gene так, чтобы первая пробирка попала в лунку 1; установить ротор в прибор, закрыть крышку (ячейки ротора пронумерованы, эти номера используются в дальнейшем для программирования положения проб в амплификаторе).

#### Программирование амплификатора

- 1. Нажать кнопку *New/Новый* в основном меню программы.
- 2. В открывшемся окне выбрать шаблон запуска эксперимента Advanced/Детальный мастер и выделить Dual Labeled Probe/Hydrolysis probes/Флуоресцентные зонды (TaqMan). Нажать кнопку New/Hoвый.
- 3. В открывшемся окне выбрать ротор на 36 лунок 36-Well Rotor/36-луночный ротор (или на 72 лунки 72-Well Rotor/72-луночный ротор), и отметить, что вы не используете пробирки с выпуклыми крышками (Rotor-Gene 3000)/одето фиксирующее кольцо (Rotor-Gene 6000). Нажать кнопку Next/Далее.
- 4. В открывшемся окне задать оператора и выбрать объем реакционной смеси: *Reaction volume/Объем реакции* 50 мкл. Нажать кнопку *Next/Далее*.
- В открывшемся окне необходимо задать температурный профиль эксперимента.
  Для этого нажать кнопку *Edit profile/Pedakmop профиля* и задать следующие параметры.

Формат FRT Форма 1: REF TR-V0-G-P1(RG,iQ,Mx,Dt), REF HK1-0071-1; Форма 2: REF TR-V0-G-P2(RG,iQ,Mx,Dt), REF HK1-0072-1; Форма 3: REF TR-V0-G-S(RG,iQ,Mx,Dt), REF HK7-0073-1 / VER 19.03.21 / стр. 4 из 25

Таблица 1

| Этап                       | Температур<br>а °C | Продолжительность<br>этапа | Измерение<br>флуоресценции | Кол-во<br>циклов |
|----------------------------|--------------------|----------------------------|----------------------------|------------------|
| Hold/Удерж.<br>темп-ры     | 95                 | 15 мин                     | -                          | 1                |
| Cycling1/<br>Циклирование1 | 95                 | 20 c                       | -                          |                  |
|                            | 52                 | 30 c                       | -                          | 5                |
|                            | 72                 | 30 c                       | -                          |                  |
|                            | 95                 | 20 c                       | -                          |                  |
| Cycling2/<br>Циклирование2 | 55                 | 30 c                       | FAM/Green,<br>JOE/Yellow   | 40               |
|                            | 72                 | 30 c                       | _                          |                  |

#### Программа амплификации «АмплиСенс ДНК-ВИЧ» для приборов роторного типа

- 6. Нажать кнопку **ОК/Да**.
- 7. В окне New Run Wizard/Macmep Нового Теста нажать кнопку Calibrate/Gain Optimisation.../Опт.уровня сигн.
  - осуществлять калибровку по каналам FAM/Green, JOE/Yellow (нажать кнопку Calibrate Acquiring/Optimise Acquiring/Onm. Детек-мых);
  - калибровать перед первым измерением (Perform Calibration Before 1<sup>st</sup> Acquisition/Perform Optimisation Before 1<sup>st</sup> Acquisition/Выполнить оптимизацию при 1-м шаге детекции);
  - установка калибровки канала для всех красителей от 5FI до 10FI (кнопка Edit..., окно Auto gain calibration channel settings). Нажать кнопку Close/Закрыть.
- 8. Нажать кнопку Next/Далее, запустить амплификацию кнопкой Start run/Cmapm.
- 9. Дать название эксперимента и сохранить его на диске (в этом файле будут автоматически сохранены результаты данного эксперимента).
- 10.Внести данные в таблицу образцов (открывается автоматически после запуска амплификации). В колонке *Name/Имя* указать названия/номера исследуемых клинических и контрольных образцов. Для пустых ячеек установить тип *None/Пусто*.

ВНИМАНИЕ! При установке типа *None/Пусто* данные образца анализироваться не будут!

#### Анализ результатов

Анализируют результаты амплификации участка ДНК ВИЧ-1 и ВКО. Накопление продукта амплификации участка провирусной ДНК ВИЧ-1 детектируется по каналу JOE/Yellow, а накопление продукта амплификации ДНК ВКО – по каналу для

Формат FRT Форма 1: REF TR-V0-G-P1(RG,iQ,Mx,Dt), REF HK1-0071-1; Форма 2: REF TR-V0-G-P2(RG,iQ,Mx,Dt), REF HK1-0072-1; Форма 3: REF TR-V0-G-S(RG,iQ,Mx,Dt), REF HK7-0073-1 / VER 19.03.21 / стр. 5 из 25 детекции флуорофора FAM/Green.

Анализ результатов амплификации ВКО (эндогенный внутренний контроль)

- Активировать нажатием в меню кнопки Analysis/Анализ, выбрать режим анализа Quantitation/Количественный, активировать кнопку Cycling A. FAM/Cycling A. Green, Show/Показать.
- 2. Отменить автоматический выбор уровня пороговой линии *Threshold/Порог*.
- В меню основного окна (Quantitation analysis/Количественный анализ) необходимо активировать кнопки Dynamic tube/Динамич.фон и Slope Correct/Коррект.уклона.
- 4. В меню *CT Calculation/Вычисление CT* (в правой части окна) выставить уровень пороговой линии *Threshold/Порог* = 0.03.
- Выбрать параметр More settings/Outlier Removal/Устранение выбросов и установите значение порога отрицательных проб (NTC threshold /Порог Фона -ПФ) равным 10 %.
- 6. В таблице результатов (окно *Quant. results/Количественные Результаты*) появятся значения *Ct*.

Анализ результатов амплификации ДНК ВИЧ-1

- Активировать нажатием в меню кнопки Analysis/Анализ, выбрать режим анализа Quantitation/Количественный, активировать кнопку Cycling A. JOE/Cycling A. Yellow, Show/Показать.
- 2. Отменить автоматический выбор уровня пороговой линии Threshold/Порог.
- В меню основного окна (Quantitation analysis/Количественный анализ) необходимо активировать кнопки Dynamic tube/Динамич.фон и Slope Correct/Коррект.уклона.
- 4. В меню *CT Calculation/Вычисление CT* (в правой части окна) выставить уровень пороговой линии *Threshold/Порог* = 0.03.
- Выбрать параметр More settings/Outlier Removal/Устранение выбросов и установите значение порога отрицательных проб (NTC threshold /Порог Фона -ПФ) равным 5 %.

**ВНИМАНИЕ!** В редких случаях слабоположительные образцы имеют низкие разгорания флуоресценции и становятся отрицательными при установке устранения выбросов в 5 %. В таком случае допускается понизить данный параметр и установить значение порога отрицательных проб (*NTC threshold /Порог Фона - ПФ*) равным 2 %.

6. В таблице результатов (окно *Quant. results/Количественные Результаты*) появятся значения *Ct*.

#### Интерпретация результатов в контрольных образцах

Результат ПЦР-исследования считается достоверным, если получены правильные результаты для положительного и отрицательного контролей амплификации и экстракции ДНК, в соответствии с таблицей оценки результатов контрольных реакций (табл. 2).

Таблица 2

| Контролируемый Значение порогового в |                           |                                          | огового цикла, <i>Сt</i>                                             |
|--------------------------------------|---------------------------|------------------------------------------|----------------------------------------------------------------------|
| Контроль                             | этап ПЦР-<br>исследования | по каналу JOE/Yellow                     | по каналу FAM/Green                                                  |
| ОК                                   | Экстракция ДНК            | Значение отсутствует                     | Значение отсутствует или<br>определено значение<br>больше граничного |
| ПК                                   | Экстракция ДНК            | Определено значение<br>меньше граничного | Определено значение<br>меньше граничного                             |
| К-                                   | ПЦР                       | Значение отсутствует                     | Значение отсутствует                                                 |
| К+                                   | ПЦР                       | Определено значение<br>меньше граничного | Определено значение<br>меньше граничного                             |

#### Результаты для контролей различных этапов ПЦР-исследования

#### Интерпретация результатов в исследуемых клинических образцах

- ДНК ВИЧ-1 обнаружена, если для данной пробы в таблице результатов по каналу JOE/Yellow (ДНК ВИЧ-1) определено значение порогового цикла *Ct*, не превышающее указанное (граничное) значение, и в таблице результатов по каналу FAM/Green (ВКО) определено значение порогового цикла *Ct*, не превышающее указанное граничное значение.
- ДНК ВИЧ-1 не обнаружена, если для данной пробы в таблице результатов по каналу JOE/Yellow (ДНК ВИЧ-1) значение порогового цикла *Ct* не определено (кривая флуоресценции не пересекает пороговую линию) или превышает указанное граничное значение, а в таблице результатов по каналу FAM/Green (ВКО) определено значение порогового цикла *Ct* не превышающее, указанное граничное значение.
- Результат анализа невалидный, если для данной пробы в таблице результатов по каналу FAM/Green (ВКО) значение порогового цикла *Ct* не определено (кривая флуоресценции не пересекает пороговую линию) или превышает указанное граничное значение.

**ВНИМАНИЕ!** Граничные значения *Ct* указаны во вкладыше, прилагаемом к набору реагентов.

#### Результаты анализа не подлежат интерпретации в следующих случаях:

- 1. Если в пробе с положительным контролем экстракции ДНК отсутствует положительный сигнал по какому-либо из каналов детекции. Возможная причина: ошибки при экстракции ДНК. Необходимо провести экстракцию еще раз.
- Если в пробе с положительным контролем ПЦР отсутствует положительный сигнал по какому-либо из каналов детекции. Возможная причина: ошибки, допущенные на этапе постановки ПЦР. Необходимо провести ПЦР еще раз для всех образцов.
- 3. Если для данного образца, не определено значение порогового цикла *Ct* по каналу FAM/Green (BKO) или получено значение *Ct*, превышающее указанное (граничное) значение. Возможная причина: ошибка в процедуре подготовки клинического материала, приведшая к потере ДНК или ингибирования ПЦР. Требуется повторное проведение анализа для данного образца, начиная с этапа экстракции.
- 4. Если в отрицательном контроле (экстракции или ПЦР) детектируется положительный сигнал, значит, произошла контаминация реактивов или проб. В этом случае результаты анализа по всем пробам считаются недействительными. Требуется повторить анализ проб, а также предпринять меры по выявлению источника контаминации.

#### Примеры полученных результатов

Данные по каналу JOE/Yellow – образцы, содержащие ДНК ВИЧ-1

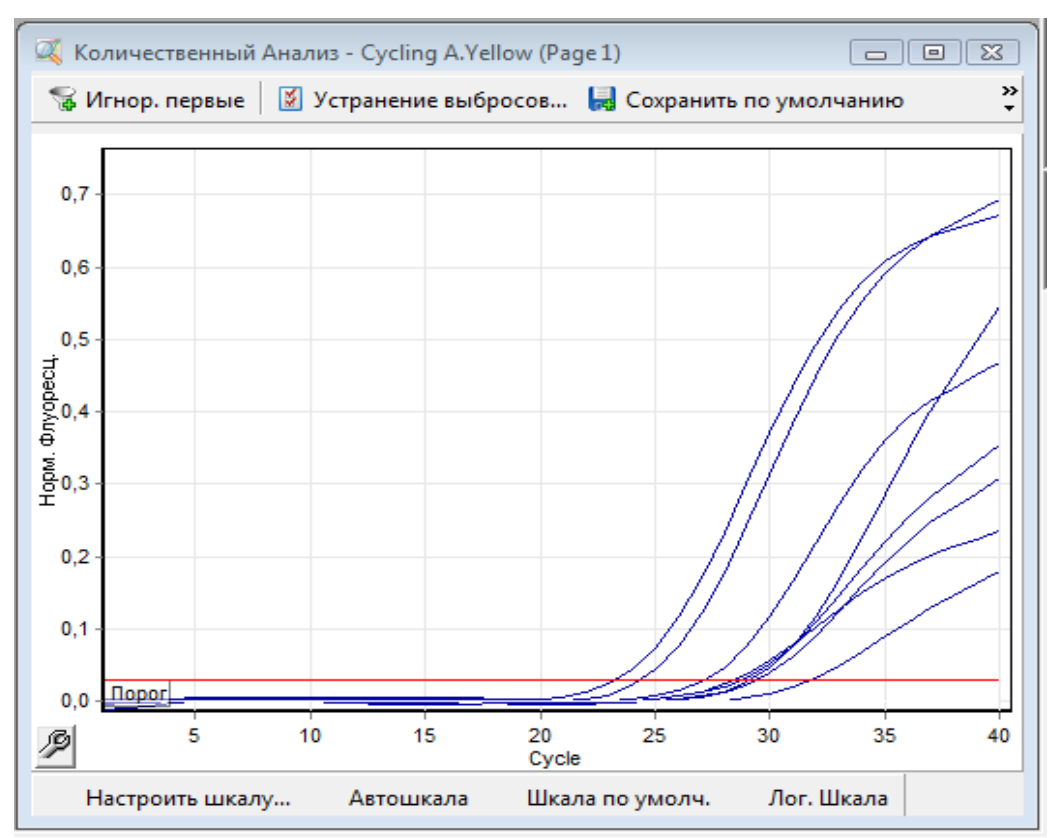

#### Данные по каналу FAM/Green – образцы, содержащие ДНК ВКО

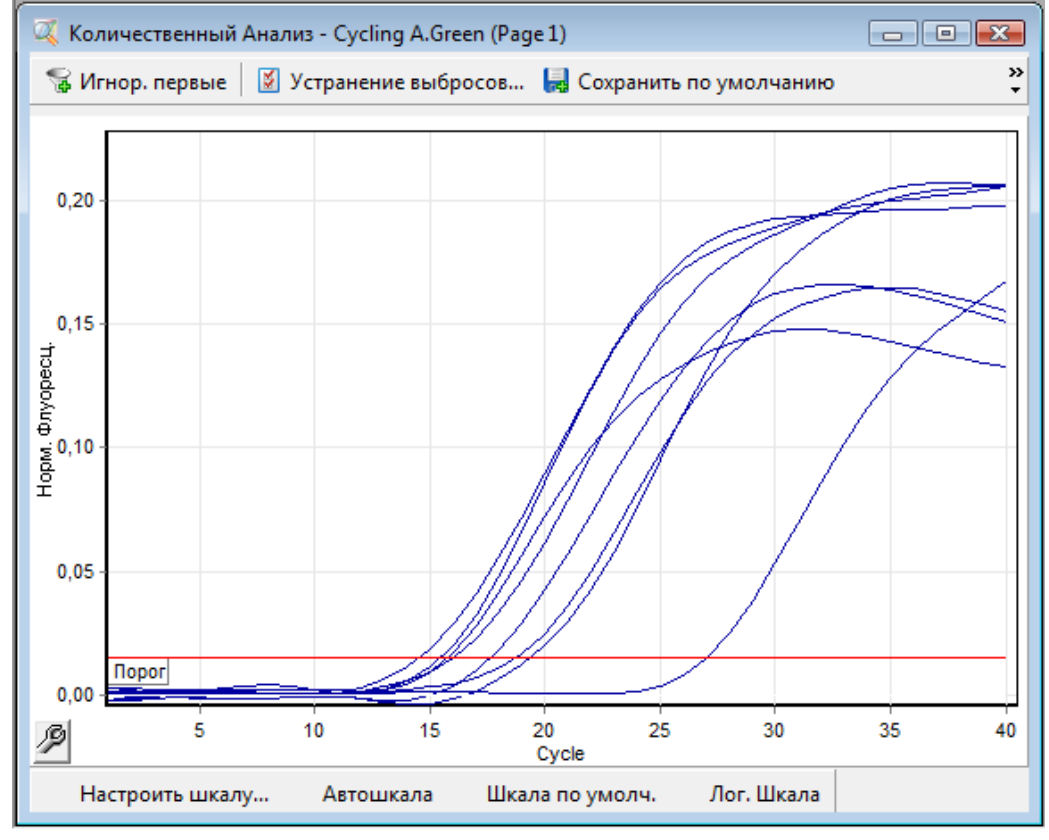

Формат FRT Форма 1: REF TR-V0-G-P1(RG,iQ,Mx,Dt), REF HK1-0071-1; Форма 2: REF TR-V0-G-P2(RG,iQ,Mx,Dt), REF HK1-0072-1; Форма 3: REF TR-V0-G-S(RG,iQ,Mx,Dt), REF HK7-0073-1 / VER 19.03.21 / стр. 9 из 25

## ПРОВЕДЕНИЕ АМПЛИФИКАЦИИ И АНАЛИЗ РЕЗУЛЬТАТОВ ПРИ ПОМОЩИ ПРИБОРОВ iCycler iQ и iQ5 (Bio-Rad, CША)

1. Включить прибор, запустить программу iQ5.

ВНИМАНИЕ! Лампа должна быть прогрета до запуска эксперимента не менее 15 мин.

2. Поместить микропробирки или стрипы (часть плашки) или плашку в реакционный модуль амплификатора и запрограммировать прибор.

ВНИМАНИЕ! Следить за тем, чтобы на стенках микропробирок не оставалось капель, так как падение капли в процессе амплификации может привести к сбою сигнала и усложнить анализ результатов. Не переворачивать стрипы/плашку при установке в прибор.

Программирование амплификатора осуществлять согласно инструкции изготовителя прибора:

- 1. Войти в режим создания нового протокола амплификации, нажав кнопку *Create new*, в модуле *Workshop*.
- 2. В открывшемся окне задать параметры амплификации.

Таблица 3

| планшетного типа (за исключение приборов фирмы «ДНК-технология») |                    |                            |                            |                  |
|------------------------------------------------------------------|--------------------|----------------------------|----------------------------|------------------|
| Этап                                                             | Температура,<br>°С | Продолжительность<br>этапа | Измерение<br>флуоресценции | Кол-во<br>циклов |
| 1                                                                | 95                 | 15 мин                     | -                          | 1                |
|                                                                  | 95                 | 20 c                       | -                          |                  |
| 2                                                                | 52                 | 30 c                       | -                          | 5                |
|                                                                  | 72                 | 30 c                       | -                          |                  |
|                                                                  | 95                 | 20 c                       | -                          |                  |
| 3                                                                | 55                 | 40 c                       | FAM, JOE/HEX               | 42               |
|                                                                  | 72                 | 30 c                       | _                          |                  |

Программа амплификации «АмплиСенс ДНК-ВИЧ» для приборов планшетного типа (за исключение приборов фирмы «ДНК-технология»

- 3. Дать название новому протоколу и сохранить его.
- 4. Создать новую плашку образцов (*Plate Setup*). Задать схему расположения пробирок в планшете.
- 5. В открывшемся окне все клинические образцы обозначить как *Unknown*, для всех образцов задать измерение флюоресценции по двум каналам: *FAM, HEX*.
- 6. Задать объем реакции **Sample Volume 50 мкл**, тип крышек (**Domed Cap**), тип пробирок (**Tubes**). Амплификацию необходимо проводить с использованием такого же типа пластика, в котором проводилась калибровка прибора. Сохранить схему планшета.
- 7. Нажать кнопку *Run*. В открывшемся окне отметить *Use Persistent Well Factors*, нажать кнопку *Begin Run* и сохранить эксперимент.

Формат FRT Форма 1: REF TR-V0-G-P1(RG,iQ,Mx,Dt), REF HK1-0071-1; Форма 2: REF TR-V0-G-P2(RG,iQ,Mx,Dt), REF HK1-0072-1;

Форма 3: REF TR-V0-G-S(RG,iQ,Mx,Dt), REF HK7-0073-1 / VER 19.03.21 / стр. 10 из 25

#### Анализ результатов

Анализируют результаты амплификации участка провирусной ДНК ВИЧ-1 и ВКО. Накопление продукта амплификации участка ДНК ВИЧ-1 детектируется по каналу JOE/HEX, а накопление продукта амплификации ВКО – по каналу для детекции флуорофора FAM. Рекомендуется результаты, полученные на приборе iCycler iQ, анализировать при помощи программного обеспечения прибора iQ5.

#### Обработка данных

- Запустить программу и открыть сохраненный файл. Для этого в модуле Workshop нажать Data file и выбрать файл данных. Перейти в режим Data Analysis.
- 2. Просмотреть данные отдельно по каждому каналу.
- 3. Для каждого канала проверить правильность автоматического выбора пороговой линии. Пороговая линия должна пересекать только сигмообразные кривые накопления сигнала положительных образцов и не пересекать базовую линию. В случае если это не так, необходимо повысить уровень порога, нажав кнопку Log View и установив уровень пороговых линий (левой кнопкой мыши) на таком уровне, где кривые флюоресценции носят линейный характер и не пересекают кривых отрицательных образцов.
- 4. Для анализа результатов активировать кнопку *Results* (расположена под кнопками с названиями флуорофоров).

#### Интерпретация результатов в контрольных образцах

Результат ПЦР-исследования считается достоверным, если получены правильные результаты для положительного и отрицательного контролей амплификации и экстракции ДНК, в соответствии с таблицей оценки результатов контрольных реакций (табл. 4).

Таблица 4

| Контроли | Контролируемый этап | Значение порогового цикла, <i>Сt</i> |                            |  |
|----------|---------------------|--------------------------------------|----------------------------|--|
| коптроль | ПЦР-исследования    | по каналу ЈОЕ/НЕХ                    | по каналу FAM              |  |
|          |                     |                                      | Значение отсутствует или   |  |
| ОК       | Экстракция ДНК      | Значение отсутствует                 | определено значение больше |  |
|          |                     |                                      | граничного                 |  |
| пк       | Экстракция ПНК      | Определено значение                  | Определено значение меньше |  |
|          | Экстракция для      | меньше граничного                    | граничного                 |  |
| К-       | ПЦР                 | Значение отсутствует                 | Значение отсутствует       |  |
| Кт       |                     | Определено значение                  | Определено значение меньше |  |
|          | пцг                 | меньше граничного                    | граничного                 |  |

#### Результаты для контролей различных этапов ПЦР-исследования

Формат FRT Форма 1: REF TR-V0-G-P1(RG,iQ,Mx,Dt), REF HK1-0071-1; Форма 2: REF TR-V0-G-P2(RG,iQ,Mx,Dt), REF HK1-0072-1; Форма 3: REF TR-V0-G-S(RG,iQ,Mx,Dt), REF HK7-0073-1 / VER 19.03.21 / стр. 11 из 25

#### Интерпретация результатов в исследуемых клинических образцах

- ДНК ВИЧ-1 обнаружена, если для данной пробы в таблице результатов по каналу JOE/HEX (ДНК ВИЧ-1) определено значение порогового цикла *Ct*, не превышающее указанное (граничное) значение, и в таблице результатов по каналу FAM (ВКО) определено значение порогового цикла *Ct*, не превышающее указанное граничное значение.
- ДНК ВИЧ-1 не обнаружена, если для данной пробы в таблице результатов по каналу JOE/HEX (ДНК ВИЧ-1) значение порогового цикла *Ct* не определено (кривая флуоресценции не пересекает пороговую линию) или превышает указанное граничное значение, а в таблице результатов по каналу FAM (ВКО) определено значение порогового цикла *Ct* не превышающее, указанное граничное значение.
- Результат анализа невалидный, если для данной пробы в таблице результатов по каналу FAM (ВКО) значение порогового цикла *Ct* не определено (кривая флуоресценции не пересекает пороговую линию) или превышает указанное граничное значение.

**ВНИМАНИЕ!** Граничные значения *Ct* указаны во вкладыше, прилагаемом к набору реагентов.

#### Результаты анализа не подлежат интерпретации в следующих случаях:

- Если в пробе с положительным контролем экстракции ДНК отсутствует положительный сигнал по какому-либо из каналов детекции. Возможная причина: ошибки при экстракции ДНК. Необходимо провести выделение еще раз.
- Если в пробе с положительным контролем ПЦР отсутствует положительный сигнал по какому-либо из каналов детекции. Возможная причина: ошибки, допущенные на этапе постановки ПЦР. Необходимо провести ПЦР еще раз для всех образцов.
- 3. Если для данного образца, не определено значение порогового цикла *Ct* по каналу FAM (ВКО) или получено значение *Ct*, превышающее указанное значение. Возможная причина: ошибка в процедуре подготовки клинического материала, приведшая к потере ДНК или ингибирования ПЦР. Требуется повторное проведение анализа для данного образца, начиная с этапа экстракции.
- Если в отрицательном контроле (выделения или ПЦР) детектируется положительный сигнал, значит, произошла контаминация реактивов или проб. В этом случае результаты анализа по всем пробам считаются недействительными.

Формат FRT Форма 1: REF TR-V0-G-P1(RG,iQ,Mx,Dt), REF HK1-0071-1; Форма 2: REF TR-V0-G-P2(RG,iQ,Mx,Dt), REF HK1-0072-1; Форма 3: REF TR-V0-G-S(RG,iQ,Mx,Dt), REF HK7-0073-1 / VER 19.03.21 / стр. 12 из 25 Требуется повторить анализ проб, а также предпринять меры по выявлению источника контаминации.

#### Примеры полученных результатов

Данные по каналу ЈОЕ/НЕХ – образцы, содержащие ДНК ВИЧ-1:

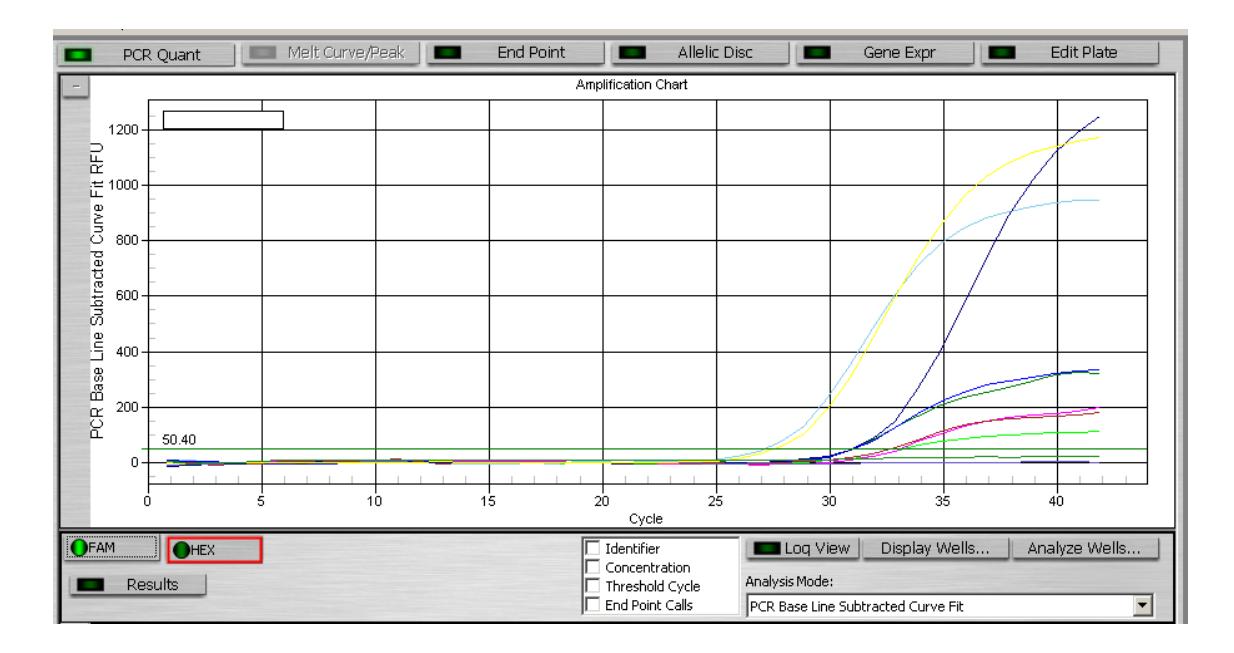

Данные по каналу FAM – образцы, содержащие ДНК ВКО:

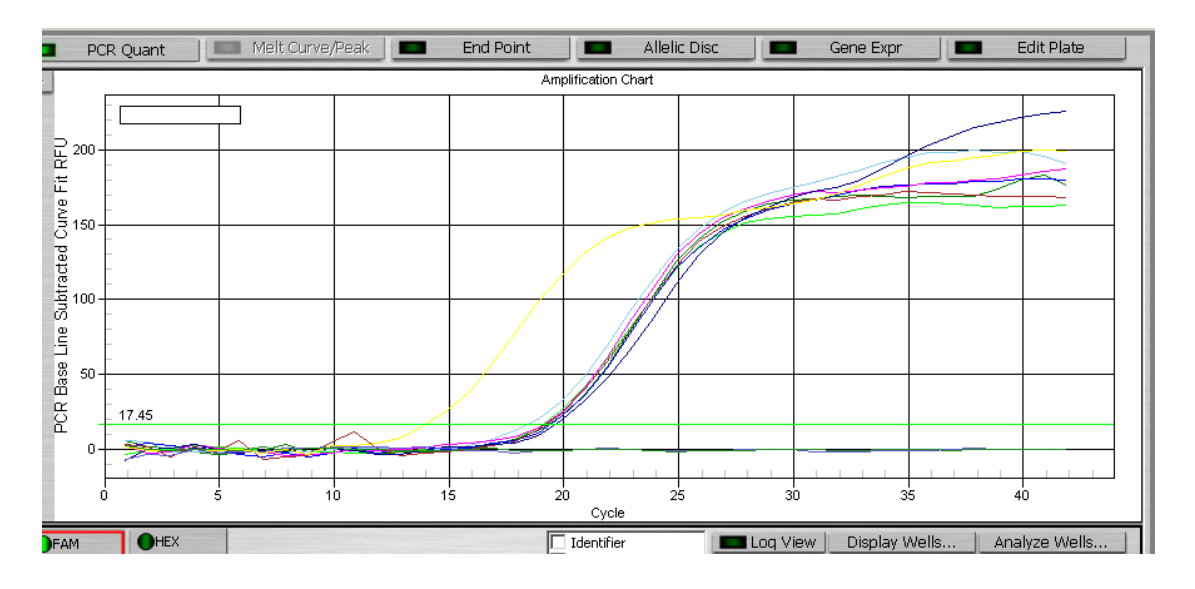

### ПРОВЕДЕНИЕ АМПЛИФИКАЦИИ И АНАЛИЗ РЕЗУЛЬТАТОВ ПРИ ПОМОЩИ ПРИБОРОВ Mx3000P, Mx3005 (Stratagene, США)

- 1. Включить прибор и запустить программу Stratagene Mx3000P.
- 2. В окне New Experiment Options выберите пункт Quantitative PCR (Multiple Standarts) и установите флажок Turn lamp on for warm-up.

ВНИМАНИЕ! Лампа должна быть прогрета до запуска эксперимента не менее 15 мин.

- 3. Установить пробирки в прибор, закрыть фиксатор и дверцу прибора.
- 4. В меню *Options* выбрать пункт *Optics Configuration* и на вкладке *Dye Assignment* напротив пункта *FAM filter set* установить параметр *FAM*, напротив *HEX/JOE filter set JOE*.
- 5. В меню *Plate Setup* задать параметры измерения флуоресценции. Для этого выбрать все ячейки, в которых установлены исследуемые микропробирки или стрипы и обозначить все выделенные ячейки как *Unknown* в окне *Well type*. Для опции *Collect fluorescence data* отметить флуорофоры *FAM, JOE*.
- 6. В окне Well Information внести имя для каждого исследуемого образца.
- 7. На вкладке *Plate Setup* задать параметры съема флуоресценции с пробирок. Для этого выделить все ячейки, в которых установлены исследуемые пробирки, и в выпадающем меню *Well type* выбрать *Unknown* и поле *Collect fluorescence data*. Отметить флуорофоры *FAM, JOE*.
- 8. На вкладке *Thermal Profile Setup* задать программу амплификации.

Таблица 5

| Этап | Температура, | Продолжительность | Измерение     | Кол-во |  |
|------|--------------|-------------------|---------------|--------|--|
|      | <b>3</b> °   | этапа             | флуоресценции | циклов |  |
| 1    | 95           | 15 мин            | -             | 1      |  |
|      | 95           | 20 c              | l             |        |  |
| 2    | 52           | 30 c              | l             | 5      |  |
|      | 72           | 30 c              | l             |        |  |
|      | 95           | 20 c              | l             |        |  |
| 3    | 55           | 40 c              | FAM, JOE/HEX  | 42     |  |
|      | 72           | 30 c              | -             |        |  |

# Программа амплификации «АмплиСенс ДНК-ВИЧ» для приборов планшетного типа (за исключение приборов фирмы «ДНК-технология»)

9. Запустить программу амплификации, нажав кнопку *Run*, затем *Start*, и ввести имя файла.

#### Анализ результатов

Анализируют результаты амплификации участка провирусной ДНК ВИЧ-1 и ВКО. Накопление продукта амплификации участка ДНК ВИЧ-1 детектируется по каналу

Формат FRT Форма 1: REF TR-V0-G-P1(RG,iQ,Mx,Dt), REF HK1-0071-1;

Форма 2: **REF** TR-V0-G-P2(RG,iQ,Mx,Dt), **REF** HK1-0072-1;

Форма 3: REF TR-V0-G-S(RG,iQ,Mx,Dt), REF HK7-0073-1 / VER 19.03.21 / стр. 14 из 25

JOE/HEX, а накопление продукта амплификации ВКО – по каналу для детекции флуорофора FAM.

#### Обработка результатов

- 1. Перейти в раздел *Analysis*, выбрав соответствующую кнопку на панели инструментов.
- 2. На открывшейся вкладке *Analysis Selection/Setup* убедиться, что все исследуемые образцы активны (ячейки соответствующие образцам должны иметь другой оттенок).
- 3. Перейти на вкладку *Results.*
- 4. Для каждого канала проверить правильность автоматического выбора пороговой линии. В норме пороговая линия должна пересекать только сигмообразные кривые накопления сигнала положительных образцов и контролей и не пересекать базовую линию. В случае если это не так, необходимо повысить уровень порога. Для этого в нижней панели *Dyes shown* активировать отображение каждого флуоресцентного канала в отдельности, просмотреть положение линии порога, и, при необходимости, изменить.

#### Интерпретация результатов в контрольных образцах

Результат ПЦР-исследования считается достоверным, если получены правильные результаты для положительного и отрицательного контролей амплификации и экстракции ДНК, в соответствии с таблицей оценки результатов контрольных реакций (табл. 6).

Таблица 6

| Voutnom  | Контролируемый этап | ап Значение порогового цикла, <i>Ct</i> |                          |  |
|----------|---------------------|-----------------------------------------|--------------------------|--|
| коптроль | ПЦР-исследования    | по каналу ЈОЕ/НЕХ                       | по каналу FAM            |  |
|          |                     |                                         | Значение отсутствует или |  |
| ОК       | Экстракция ДНК      | Значение отсутствует                    | определено значение      |  |
|          |                     |                                         | больше граничного        |  |
| пи       |                     | Определено значение                     | Определено значение      |  |
|          | Экстракция дпк      | меньше граничного                       | меньше граничного        |  |
| К-       | ПЦР                 | Значение отсутствует                    | Значение отсутствует     |  |
| Кт       |                     | Определено значение                     | Определено значение      |  |
| INT.     | пцР                 | меньше граничного                       | меньше граничного        |  |

#### Результаты для контролей различных этапов ПЦР-исследования

#### Интерпретация результатов в исследуемых клинических образцах

 ДНК ВИЧ-1 обнаружена, если для данной пробы в таблице результатов по каналу JOE/HEX (ДНК ВИЧ-1) определено значение порогового цикла *Ct*, не превышающее указанное (граничное) значение, и в таблице результатов по каналу FAM (ВКО) определено значение порогового цикла *Ct*, не превышающее

> Формат FRT Форма 1: REF TR-V0-G-P1(RG,iQ,Mx,Dt), REF HK1-0071-1; Форма 2: REF TR-V0-G-P2(RG,iQ,Mx,Dt), REF HK1-0072-1;

Форма 3: REF TR-V0-G-S(RG,iQ,Mx,Dt), REF HK7-0073-1 / VER 19.03.21 / стр. 15 из 25

указанное граничное значение.

- ДНК ВИЧ-1 не обнаружена, если для данной пробы в таблице результатов по каналу JOE/HEX (ДНК ВИЧ-1) значение порогового цикла *Ct* не определено (кривая флуоресценции не пересекает пороговую линию) или превышает указанное граничное значение, а в таблице результатов по каналу FAM (ВКО) определено значение порогового цикла *Ct* не превышающее, указанное граничное значение.
- Результат анализа невалидный, если для данной пробы в таблице результатов по каналу FAM (ВКО) значение порогового цикла *Ct* не определено (кривая флуоресценции не пересекает пороговую линию) или превышает указанное граничное значение.

**ВНИМАНИЕ!** Граничные значения *Ct* указаны во вкладыше, прилагаемом к набору реагентов.

#### Результаты анализа не подлежат интерпретации в следующих случаях:

- Если в пробе с положительным контролем экстракции ДНК отсутствует положительный сигнал по какому-либо из каналов детекции. Возможная причина: ошибки при экстракции ДНК. Необходимо провести экстракцию еще раз.
- Если в пробе с положительным контролем ПЦР отсутствует положительный сигнал по какому-либо из каналов детекции. Возможная причина: ошибки, допущенные на этапе постановки ПЦР. Необходимо провести ПЦР еще раз для всех образцов.
- 3. Если для данного образца, не определено значение порогового цикла *Ct* по каналу FAM (ВКО) или получено значение *Ct*, превышающее указанное значение. Возможная причина: ошибка в процедуре подготовки клинического материала, приведшая к потере ДНК или ингибирования ПЦР. Требуется повторное проведение анализа для данного образца, начиная с этапа экстракции.
- 4. Если в отрицательном контроле (экстракции или ПЦР) детектируется положительный сигнал, значит, произошла контаминация реактивов или проб. В этом случае результаты анализа по всем пробам считаются недействительными. Требуется повторить анализ проб, а также предпринять меры по выявлению источника контаминации.

#### Примеры полученных результатов

Данные по каналу ЈОЕ/НЕХ – ДНК ВИЧ-1:

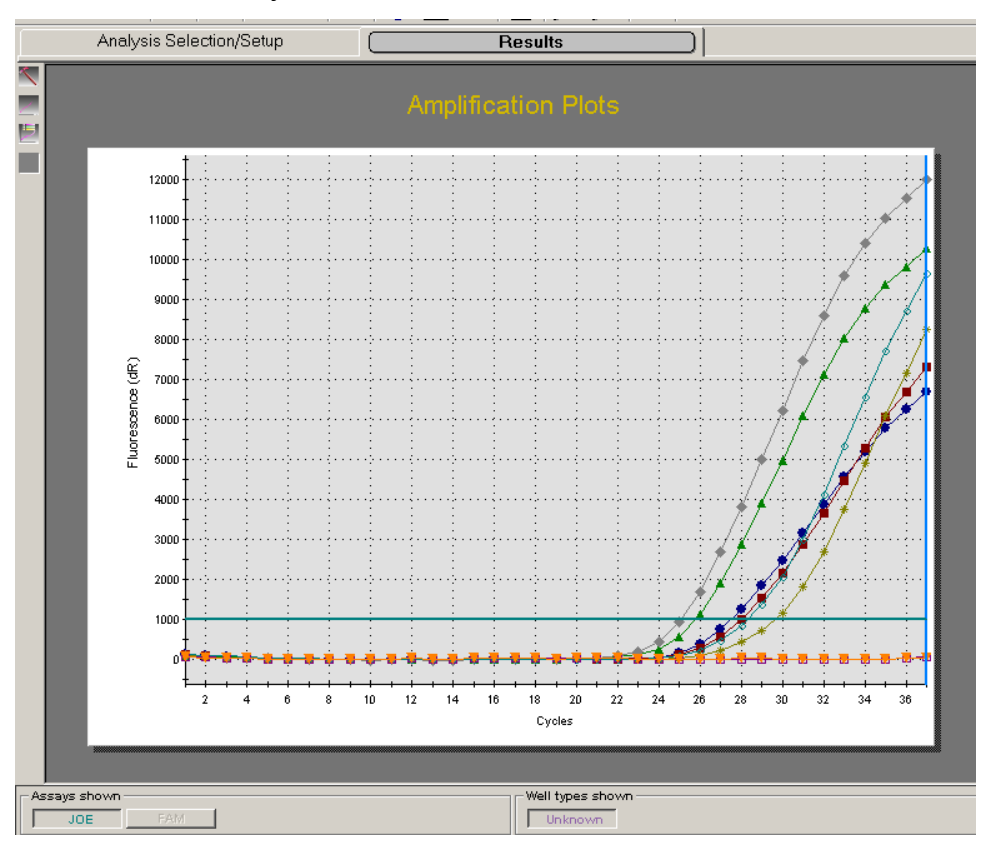

#### Данные по каналу FAM – ВКО:

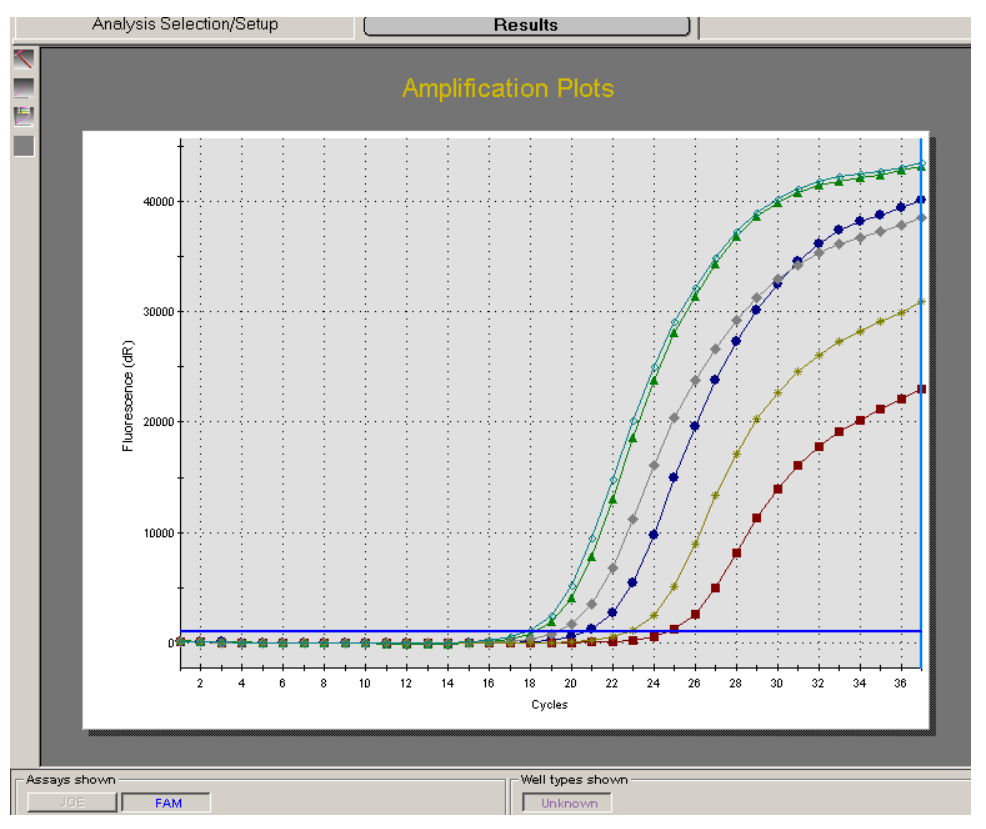

Формат FRT Форма 1: REF TR-V0-G-P1(RG,iQ,Mx,Dt), REF HK1-0071-1; Форма 2: REF TR-V0-G-P2(RG,iQ,Mx,Dt), REF HK1-0072-1; Форма 3: REF TR-V0-G-S(RG,iQ,Mx,Dt), REF HK7-0073-1 / VER 19.03.21 / стр. 17 из 25

## ПРОВЕДЕНИЕ АМПЛИФИКАЦИИ И АНАЛИЗ РЕЗУЛЬТАТОВ ПРИ ПОМОЩИ ПРИБОРА «ДТ-96» («ДНК-Технология», Россия)

Провести этапы пробоподготовки и приготовления реакционных смесей согласно инструкции к набору реагентов.

- Включить прибор и запустить программу RealTime\_PCR v.7.3. В стартовом окне необходимо выбрать существующего оператора или добавить нового оператора и выбрать режим *Работа с прибором*.
- 2. В диалоговом окне *Список приборов* выбрать необходимый прибор и нажать кнопку *Подключить*.
- В меню Тест выбрать команду Создать новый тест, ввести название нового теста – HIV-DNA и нажать кнопку OK. В появившемся окне Тест задать следующие параметры:
  - *Тип* качественный
  - **Метод** Пороговый (*Ct*)
  - Пробирки образец, контроль +, контроль –
  - *Контроли*: положительный (К+) 1, отрицательный (К-) 1.
  - Объем рабочей смеси в пробирке 50 мкл
  - **Флуорофоры** Fam BK; Hex специфика.
  - Задать программу амплификации и нажать ОК.

Таблица 7

#### Программа амплификации «АмплиСенс ДНК-ВИЧ» для приборов планшетного типа фирмы «ДНК-технология»

| Этап | Температура, °C | Продолжительность<br>этапа | Измерение<br>флуоресценции | Кол-во<br>циклов |
|------|-----------------|----------------------------|----------------------------|------------------|
| 1    | 95              | 15 мин                     | -                          | 1                |
|      | 95              | 20 c                       | -                          |                  |
| 2    | 52              | 30 c                       | -                          | 5                |
|      | 72              | 30 c                       | -                          |                  |
|      | 95              | 5 c                        | -                          |                  |
| 3    | 60              | 30 c                       | -                          | 42               |
|      | 55              | 40 c                       | Fam, Hex                   |                  |

- 4. Нажать кнопку **Добавть тест** и в появившемся окне выбрать название **HIV**-**DNA**, указать количество образцов и нажать **OK**.
- 5. Присвоить имена образцам в графе *Идентификатор* появившейся таблицы. Указать расположение пробирок в рабочем блоке прибора.

 Выбрать закладку Запуск программы амплификации, проверить параметры теста. Нажать кнопку Открыть блок и установить пробирки в строгом соответствии с указанным расположением пробирок в рабочем блоке прибора.

ВНИМАНИЕ! Следить за тем, чтобы на стенках микропробирок не оставалось капель, так как падение капли в процессе амплификации может привести к сбою сигнала и усложнить анализ результатов. Не переворачивать стрипы/плашку при установке в прибор.

7. Последовательно нажать кнопки **Закрыть блок** и **Запуск программы**. Сохранить эксперимент.

#### Анализ результатов

Анализируют результаты амплификации участка провирусной ДНК ВИЧ-1 и ВКО. Накопление продукта амплификации участка ДНК ВИЧ-1 детектируется по каналу Нех, а накопление продукта амплификации ВКО – по каналу для детекции флуорофора Fam.

#### <u>Обработка данных</u>

- 1. Перейти в режим Просмотр архива и открыть сохраненный файл данных.
- 2. Указать в выпадающем списке Тип анализа: Сt(Cp) для всех каналов.
- 3. Указать в выпадающем списке Метод: Пороговый (Ct).
- 4. Нажать кнопку Изменить параметры анализа и выставить Критерий положительного результата ПЦР 70 %.
- 5. Для каждого канала проверить правильность автоматического выбора пороговой линии. В норме пороговая линия должна пересекать только сигмообразные кривые накопления сигнала положительных образцов и контролей и не пересекать базовую линию. В случае если это не так, необходимо повысить уровень порога.

#### Интерпретация результатов в контрольных образцах

Результат ПЦР-исследования считается достоверным, если получены правильные результаты для положительного и отрицательного контролей амплификации и экстракции ДНК, в соответствии с таблицей оценки результатов контрольных реакций (табл. 8).

Таблица 8

| Kouthonu | Контролируемый этап | Значение порогового цикла, <i>Ct</i> |                          |  |
|----------|---------------------|--------------------------------------|--------------------------|--|
| коптроль | ПЦР-исследования    | по каналу Нех                        | по каналу Fam            |  |
|          |                     |                                      | Значение отсутствует или |  |
| ОК       | Экстракция ДНК      | Значение отсутствует                 | определено значение      |  |
|          |                     |                                      | больше граничного        |  |
| пи       | Экстракция ПНК      | Определено значение                  | Определено значение      |  |
| 1 IIX    | Экстракция длях     | меньше граничного                    | меньше граничного        |  |
| К-       | ПЦР                 | Значение отсутствует                 | Значение отсутствует     |  |
| Кт       |                     | Определено значение                  | Определено значение      |  |
| 1.1      | пцг                 | меньше граничного                    | меньше граничного        |  |

#### Результаты для контролей различных этапов ПЦР-исследования

#### Интерпретация результатов в исследуемых клинических образцах

- **ДНК ВИЧ-1 обнаружена**, если для данной пробы в таблице результатов по каналу Нех (ДНК ВИЧ-1) определено значение порогового цикла *Ct*, не превышающее указанное (граничное) значение, и в таблице результатов по каналу Fam (ВКО) определено значение порогового цикла *Ct*, не превышающее указанное граничное значение.
- ДНК ВИЧ-1 не обнаружена, если для данной пробы в таблице результатов по каналу Нех (ДНК ВИЧ-1) значение порогового цикла *Ct* не определено (кривая флуоресценции не пересекает пороговую линию) или превышает указанное граничное значение, а в таблице результатов по каналу Fam (ВКО) определено значение порогового цикла *Ct* не превышающее, указанное граничное значение.
- Результат анализа невалидный, если для данной пробы в таблице результатов по каналу Fam (ВКО) значение порогового цикла *Ct* не определено (кривая флуоресценции не пересекает пороговую линию) или превышает указанное граничное значение.

**ВНИМАНИЕ!** Граничные значения *Ct* указаны во вкладыше, прилагаемом к набору реагентов.

#### Результаты анализа не подлежат интерпретации в следующих случаях:

- Если в пробе с положительным контролем экстракции ДНК отсутствует положительный сигнал по какому-либо из каналов детекции. Возможная причина: ошибки при выделении ДНК. Необходимо провести экстракцию еще раз.
- Если в пробе с положительным контролем ПЦР отсутствует положительный сигнал по какому-либо из каналов детекции. Возможная причина: ошибки, допущенные на этапе постановки ПЦР. Необходимо провести ПЦР еще раз для всех образцов.

- 3. Если для данного образца, не определено значение порогового цикла *Ct* по каналу Fam (ВКО) или получено значение *Ct*, превышающее указанное значение. Возможная причина: ошибка в процедуре подготовки клинического материала, приведшая к потере ДНК или ингибирования ПЦР. Требуется повторное проведение анализа для данного образца, начиная с этапа выделения.
- 4. Если в отрицательном контроле (экстракции или ПЦР) детектируется положительный сигнал, значит, произошла контаминация реактивов или проб. В этом случае результаты анализа по всем пробам считаются недействительными. Требуется повторить анализ проб, а также предпринять меры по выявлению источника контаминации.

#### Примеры полученных результатов

Данные по каналу Fam – ВКО:

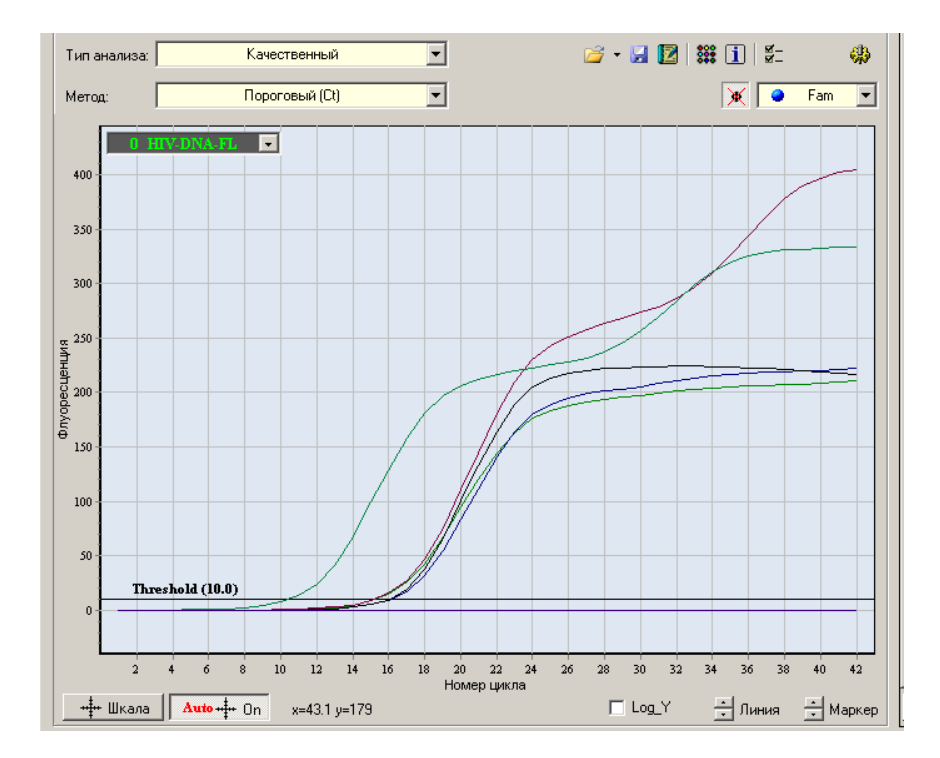

Формат FRT Форма 1: REF TR-V0-G-P1(RG,iQ,Mx,Dt), REF HK1-0071-1; Форма 2: REF TR-V0-G-P2(RG,iQ,Mx,Dt), REF HK1-0072-1; Форма 3: REF TR-V0-G-S(RG,iQ,Mx,Dt), REF HK7-0073-1 / VER 19.03.21 / стр. 21 из 25

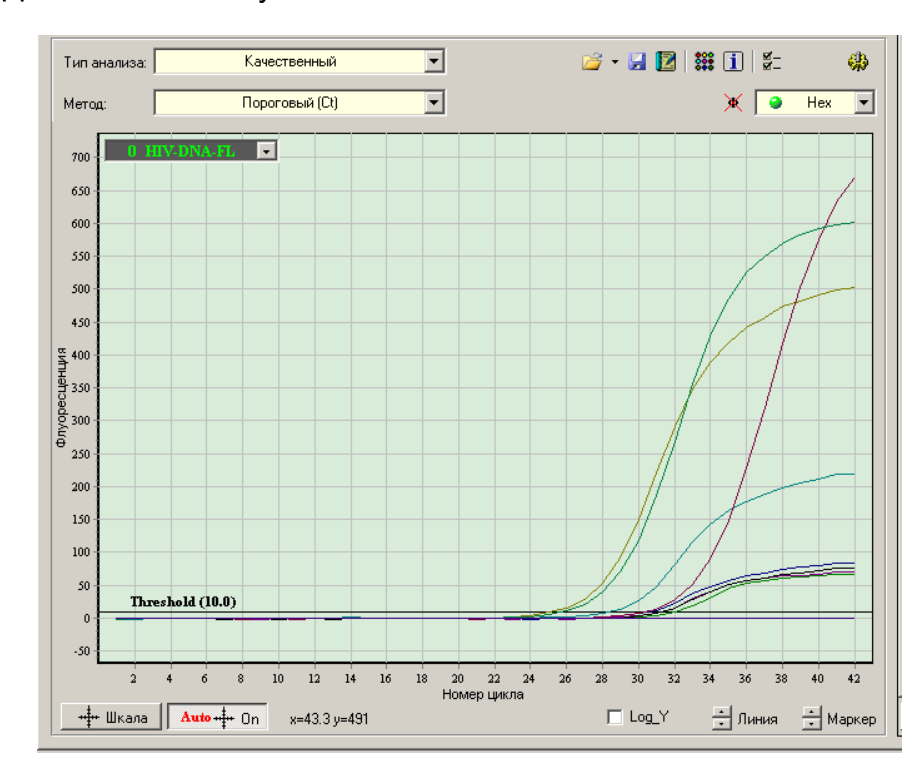

#### Данные по каналу Нех – ВИЧ:

Формат FRT Форма 1: REF TR-V0-G-P1(RG,iQ,Mx,Dt), REF HK1-0071-1; Форма 2: REF TR-V0-G-P2(RG,iQ,Mx,Dt), REF HK1-0072-1; Форма 3: REF TR-V0-G-S(RG,iQ,Mx,Dt), REF HK7-0073-1 / VER 19.03.21 / стр. 22 из 25

# ПРОВЕДЕНИЕ АМПЛИФИКАЦИИ И АНАЛИЗ РЕЗУЛЬТАТОВ ПРИ ПОМОЩИ ПРИБОРА CFX96 (Bio-Rad, CША)

Провести этапы пробоподготовки и приготовления реакционных смесей согласно инструкции к набору реагентов. Для проведения амплификации рекомендуется использование тонкостенных пробирок для ПЦР объемом 0,2 мл с выпуклой или плоской оптически прозрачной крышкой или пробирок объемом 0,2 мл в стрипах по 8 шт. с прозрачными крышками (например, Axygen, CША) (детекция осуществляется через крышку пробирки).

ВНИМАНИЕ! Следите за тем, чтобы на стенках пробирок не оставалось капель, так как падение капли в процессе амплификации может привести к сбою сигнала и усложнить анализ результатов. Не переворачивайте стрипы/плашку при установке в прибор.

# <u>Программирование амплификатора осуществлять согласно инструкции</u> изготовителя прибора:

- 1. Включить прибор и запустить программу *Bio-Rad CFX Manager*.
- 2. В стартовом окне необходимо выбрать *Create a new Run* (или в меню *File* выбрать *New* и далее *Run...*).
- 3. В окне *Run Setup* выбрать вкладку *Protocol* и нажать кнопку *Create new...*. В появившемся окне *Protocol Editor New* задать параметры амплификации (время, температуру циклирования, количество циклов и указать шаг считывания флуоресцентного сигнала см. табл. 9). Задать объем реакционной смеси *Sample Volume* 50 мкл.

Таблица 9

| Цикл                         | Температура, °С | Время  | Измерение<br>флуоресценции | Количество<br>циклов |
|------------------------------|-----------------|--------|----------------------------|----------------------|
| Hold/Удерж. темп-<br>ры      | 95              | 15 мин | _                          | 1                    |
| Cycling 1/<br>Циклирование 1 | 95              | 20 c   | -                          |                      |
|                              | 52              | 30 c   | -                          | 5                    |
|                              | 72              | 30 c   | -                          |                      |
| Cycling 2/<br>Циклирование 2 | 95              | 20 c   | _                          |                      |
|                              | 55              | 40 c   | FAM, HEX                   | 42                   |
|                              | 72              | 30 c   | _                          |                      |

#### Программа «АмплиСенс ДНК-ВИЧ»

**ВНИМАНИЕ!** Для каждого шага этапов циклирования нажав на кнопку *Step Options* задать скорость нагревания/охлаждения *Ramp Rate 2,5 °C/sec*.

4. Сохранить протокол, выбрав *File* и далее *Save As* в окне *Protocol Editor New*, и задать имя файла. При последующих постановках можно выбрать файл с этой

Формат FRT Форма 1: REF TR-V0-G-P1(RG,iQ,Mx,Dt), REF HK1-0071-1; Форма 2: REF TR-V0-G-P2(RG,iQ,Mx,Dt), REF HK1-0072-1; Форма 3: REF TR-V0-G-S(RG,iQ,Mx,Dt), REF HK7-0073-1 / VER 19.03.21 / стр. 23 из 25 программой во вкладке *Protocol*, нажав на кнопку Select Existing....

- 5. Выбрав или отредактировав нужную программу, назначить ее использование, нажав кнопку **ОК** в нижней части окна.
- 6. Во вкладке *Plate* нажать кнопку *Create new....* В появившемся окне *Plate Editor New* задать расположение пробирок в модуле. В меню *Sample type* выбрать *Unknown*. Нажав на кнопку *Select Fluorophores...*, выбрать галочками флуорофоры, используемые в данной постановке и нажать *OK*, затем задать галочками измерение флуоресцентного сигнала в выбранных пробирках по необходимым каналам. В окне *Sample name* задать название образцов.
- Сохранить схему планшета, выбрав *File* и далее *Save As* в окне *Plate Editor New*, и задать имя файла. Выбрав или отредактировав нужную схему планшета, назначить ее использование, нажав кнопку *OK* в нижней части окна.
- 8. Поместить реакционные пробирки в ячейки амплификатора в соответствии с предварительно запрограммированной схемой планшета. Из вкладки Start Run запустить выполнение выбранной программы с заданной схемой планшета, нажав на кнопку Start Run, выбрать директорию для сохранения файла постановки. Сохранить эксперимент.
- 9. После окончания программы приступить к анализу результатов.

#### Анализ результатов

Полученные данные интерпретируются с помощью программного обеспечения прибора по наличию пересечения кривой флуоресценции с установленной на соответствующем уровне пороговой линией (что соответствует наличию значения порогового цикла *Ct* в соответствующей графе в таблице результатов). Анализируют кривые накопления флуоресцентного сигнала по двум каналам:

- по каналу FAM регистрируется сигнал, свидетельствующий о накоплении продукта амплификации фрагмента ДНК ВКО;
- по каналу НЕХ регистрируется сигнал, свидетельствующий о накоплении продукта амплификации участка провирусной ДНК ВИЧ-1 (ПКО).
- 1. Во вкладке *Quantification* представлены кривые флуоресценции, расположение пробирок в модуле и таблица со значениями пороговых циклов. Для каждого канала проверить правильность автоматического выбора пороговой линии, используя один из способов:

#### <u>Вариант 1</u>

Поочередно для каждого канала установить уровень пороговой линии (перетащить ее курсором при нажатой левой кнопке мыши) на 10-20 % от максимального уровня флуоресценции образцов ПКО в последнем цикле амплификации. При этом кривая флуоресценции ПКО должна пересекать пороговую линию на участке характерного экспоненциального подъема флуоресценции, переходящего в линейный подъем.

#### Вариант 2

Поочередно для каждого канала отметить галочкой *Log Scale*. Установить уровень пороговой линии (левой кнопкой мыши) на таком уровне, где кривые флюоресценции носят линейный характер.

- 2. Нажав на кнопку панели инструментов *View/Edit Plate...,* возможно в появившемся окне задать название образцов.
- 3. Для формирования отчета о постановке необходимо выбрать на панели инструментов *Tools*, далее *Reports…* и сохранить сформированный документ.